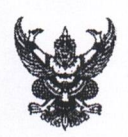

# บันทึกข้อความ

ส่วนราชการ สำนักงานส่งเสริมการปกครองท้องถิ่นจังหวัดเซียงราย กลุ่มงานส่งเสริมและพัฒนาท้องถิ่น โทร. ๒๖๑๓๒ (มท.)

ที่ ชร ๐๐๒๓.๓/ว ๆๆ๑๐๙

วันที่ 😽 มิถุนายน ๒๕๖๕

เรื่อง เปิดระบบสารสนเทศการรายงานผลการประเมินประสิทธิภาพขององค์กรปกครองส่วนท้องถิ่น (Local Performance Assessment : LPA) ประจำปี ๒๕๖๕

### เรียน คณะกรรมการและทีมประเมินประสิทธิภาพขององค์กรปกครองส่วนท้องถิ่น

ตามคำสั่งจังหวัดเชียงราย ที่ ๑๒๓๐/๒๕๖๕ ลงวันที่ ๑๔ มีนาคม ๒๕๖๕, คำสั่งจังหวัดเชียงราย ที่ ๒๑๑๕/๒๕๖๕ ลงวันที่ ๒๘ เมษายน ๒๕๖๕ และคำสั่งจังหวัดเชียงราย ที่ ๒๘๓๓/๒๕๖๕ ลงวันที่ ๗ มิถุนายน ๒๕๖๕ จังหวัดเชียงรายได้แต่งตั้งคณะกรรมการและทีมประเมินประสิทธิภาพขององค์กรปกครอง ส่วนท้องถิ่น (Local Performance Assessment : LPA) ประจำปี ๒๕๖๕ เพื่อปฏิบัติหน้าที่ในการตรวจ ประเมินประสิทธิภาพขององค์กรปกครองส่วนท้องถิ่นในพื้นที่จังหวัดเชียงราย นั้น

สำนักงานส่งเสริมการปกครองท้องถิ่นจังหวัดเชียงรายได้รับแจ้งว่า กรมส่งเสริมการปกครอง ท้องถิ่นได้เปิดระบบสารสนเทศการรายงานผลการประเมินประสิทธิภาพขององค์กรปกครองส่วนท้องถิ่น (Local Performance Assessment : LPA) ประจำปี ๒๕๖๕ เรียบร้อยแล้ว ดังนั้น เพื่อให้การบันทึก ผลการประเมินประสิทธิภาพขององค์กรปกครองส่วนท้องถิ่นเป็นไปด้วยความเรียบร้อยตามขั้นตอน และแนวทางที่กำหนด จึงให้คณะกรรมการและทีมประเมินประสิทธิภาพขององค์กรปกครองส่วนท้องถิ่น ดำเนินการ ดังนี้

๑. ให้ทีมประเมินประสิทธิภาพขององค์กรปกครองส่วนท้องถิ่นตรวจประเมินประสิทธิภาพ ขององค์กรปกครองส่วนท้องถิ่นตามแบบประเมินและเกณฑ์ชี้วัดการประเมินประสิทธิภาพขององค์กรปกครอง ส่วนท้องถิ่น ประจำปี ๒๕๖๕ ประกอบด้วยด้านที่ ๑ การบริหารจัดการ, ด้านที่ ๒ การบริหารงานบุคคล และกิจการสภา, ด้านที่ ๓ การบริหารงานการเงินและการคลัง,ด้านที่ ๔ การบริการสาธารณะ และด้านที่ ๕ ธรรมาภิบาล ทั้งนี้ ให้คณะทำงานผู้รับผิดชอบด้านที่ ๑ การบริหารจัดการ ตรวจประเมินด้านที่ ๕ ธรรมาภิบาล อีกด้านหนึ่งด้วย โดยให้ลงพื้นที่ตรวจประเมินา องค์กรปกครองส่วนท้องถิ่น และสามารถเรียกเอกสารมาตรวจ ตามแบบประเมินและเกณฑ์ชี้วัดที่กำหนดทั้งนี้ ให้ทีมประเมินประสิทธิภาพขององค์กรปกครองส่วนท้องถิ่น ตรวจสอบผลการประเมินา กับองค์กรปกครองส่วนท้องถิ่นที่รับการตรวจประเมินา ให้มีความถูกต้อง ครบถ้วน แล้วเสร็จ และรายงานผลการดำเนินการ (แบบประเมิน) ให้จังหวัดทราบภายในวันที่ ๒๐ กรกฎาคม ๒๕๖๕

๒. ให้คณะกรรมการตรวจสอบและสรุปผลการประเมินประสิทธิภาพขององค์กรปกครอง ส่วนท้องถิ่น ศึกษาคู่มือการใช้งานระบบ และสามารถเข้าใช้งานระบบบันทึกข้อมูลผลการประเมินประสิทธิภาพ ขององค์กรปกครองส่วนท้องถิ่น ประจำปี ๒๕๖๕ ได้ที่ http://lpa.dla.go.th/ หรือผ่านทางเว็บไซต์กรมส่งเสริม การปกครองท้องถิ่น หัวข้อ "การรายงานผล LPA" ได้ตั้งแต่บัดนี้ และให้แล้วเสร็จภายในวันที่ ๑๐ สิงหาคม ๒๕๖๕ รายละเอียดตามหนังสือกรมส่งเสริมการปกครองท้องถิ่น ที่ มท ๐๘๑๐.๗/ว ๑๕๖๐ ลงวันที่ ๒๗ พฤษภาคม ๒๕๖๕

จึงเรียนมาเพื่อพิจารณาดำเนินการต่อไป

(นายมนัส สุวรรณรินทร์) ห้องถิ่นจังหวัดเชียงรา**ย** 

รายชื่อคณะกรรมการตรวจสอบและสรุปผลการประเมินประสิทธิภาพ ขององค์กรปกครองส่วนท้องถิ่น (Local Performance Assessment : LPA) ประจำปี ๒๕๖๕ ตามคำสั่งจังหวัดเชียงรายที่ ๑๒๓๐/๒๕๖๕ ลงวันที่ ๑๔ มีนาคม ๒๕๖๕, คำสั่งจังหวัดเชียงราย ที่ ๒๑๑๕/๒๕๖๕ ลงวันที่ ๒๘ เมษายน ๒๕๖๕ และคำสั่งจังหวัดเชียงราย ที่ ๒๘๓๓/๒๕๖๕ ลงวันที่ ๗ มิถุนายน ๒๕๖๕

| (๑) นางศุภร พลธนะ                              | นักส่งเสริมการปกครองท้องถิ่นชำนาญการ   | ประธานกรรมการ |
|------------------------------------------------|----------------------------------------|---------------|
| (๒) นายอภิชัย สุภา                             | นักส่งเสริมการปกครองท้องถิ่นชำนาญการ   | กรรมการ       |
|                                                | (เฉพาะอำเภอพญาเม็งราย, แม่ฟ้าหลวง และ  | ะขุนตาล)      |
| (๓) จ่าเอก บุญเหลือ ขันบุญ                     | นักส่งเสริมการปกครองท้องถิ่นปฏิบัติการ | ้กรรมการ      |
|                                                | (เฉพาะอำเภอเซียงของ และเวียงชั้ย)      |               |
| (๔) นางสาวยุพิน ปราบนอก                        | นักส่งเสริมการปกครองท้องถิ่นปฏิบัติการ | กรรมการ       |
|                                                | (เฉพาะอำเภอแม่สรวย, เวียงแก่น          |               |
|                                                | และองค์การบริหารส่วนจังหวัดเชียงราย)   |               |
| (๕) นางสาวศิริลักษณ์ คันธะวงค์                 | นักส่งเสริมการปกครองท้องถิ่นปฏิบัติการ | กรรมการ       |
|                                                | (เฉพาะอำเภอแม่ลาว และเชียงแสน)         |               |
| (๖) นางสาวแพรวา บุญสม                          | นักส่งเสริมการปกครองท้องถิ่นปฏิบัติการ | กรรมการ       |
|                                                | (เฉพาะอำเภอเวียงป่าเป้า และป่าแดด)     |               |
| (๗) นางสาวจิตตินันท์ หาญสุข                    | นิติกรปฏิบัติการ                       | กรรมการ       |
|                                                | (เฉพาะอำเภอแม่สาย และเวียงเชียงรุ้ง)   |               |
| (๘) นางสาวกนกกาญจน์ ปินะสุ                     | นิติกรปฏิบัติการ                       | กรรมการ       |
|                                                | (เฉพาะอำเภอแม่จัน และเทศบาลนครเชียงรา  | າຍ)           |
| (๙) นางสาวสุภาพร พลแก้ว                        | เจ้าพนักงานธุรการปฏิบัติงาน            | กรรมการ       |
|                                                | (เฉพาะอำเภอเทิง และดอยหลวง)            |               |
| (๑๐) นางสาวจารุณี ถุงทรัพย์                    | พนักงานวิเคราะห์นโยบายและแผน           | กรรมการ       |
|                                                | (เฉพาะอำเภอเมืองเชียงราย)              |               |
| (๑๑) นางสาวกัณฐิกา โกแสนตอ                     | พนักงานวิเคราะห์นโยบายและแผน           | กรรมการ       |
|                                                | (เฉพาะอำเภอพาน)                        |               |
| (a) 11,920,000 0000 00000000000000000000000000 |                                        |               |

(๑๒) นางสาวพิริยาพร ภูสมปองสวัสดิ์ นักส่งเสริมการปกครองท้องถิ่นปฏิบัติการ

กรรมการและเลขานุการ

| Am | . * | ~  |
|----|-----|----|
|    |     | X  |
|    |     |    |
|    |     |    |
| E  |     | 53 |

| สนง.ส่งเ | สรีมการา | ไกครอง | ท้องถิ่น        | จ.เนียงาน                         |
|----------|----------|--------|-----------------|-----------------------------------|
| เลขรับ   | 11       | 08     |                 | +25422-0042-005000                |
| วันที่   | 3.0      | W.A.   | 2565            | 0 100 1 + 0 + 9 4 9 8 10 10 10 10 |
| ເວລາ     |          |        | 049\$** JB 25 W | 9 \$ \$ 1000 \$ \$ 4 CT & S       |

ที่ มท ๐๘๑๐.๗/ว ७ ๙๖๐

ถึง สำนักงานส่งเสริมการปกครองท้องถิ่นจังหวัด ทุกจังหวัด

ตามหนังสือกรมส่งเสริมการปกครองท้องถิ่น ด่วนที่สุด ที่ มท ๐๘๑๐.๗/ว ๕๓๗ ลงวันที่ ๒๔ กุมภาพันธ์ ๒๕๖๕ แจ้งชักซ้อมการประเมินประสิทธิภาพขององค์กรปกครองส่วนท้องถิ่น ประจำปี ๒๕๖๕ นั้น

กรมส่งเสริมการปกครองท้องถิ่น ได้เปิดระบบสารสนเทศการรายงานผลการประเมินประสิทธิภาพ ขององค์กรปกครองส่วนท้องถิ่น (Local Performance Assessment: LPA) ประจำปี ๒๕๖๕ และได้จัดทำ คู่มือบันทึกการใช้งานระบบสารสนเทศการรายงานผลการประเมินประสิทธิภาพขององค์กรปกครองส่วนท้องถิ่น (Local Performance Assessment: LPA) ประจำปี ๒๕๖๕ เรียบร้อยแล้ว ขอให้จังหวัดเข้าใช้งานระบบ พร้อมทั้งบันทึกข้อมูลผลการประเมินประสิทธิภาพขององค์กรปกครองส่วนท้องถิ่น ประจำปี ๒๕๖๕ ได้ที่ http://lpa.dla.go.th/ หรือผ่านทางเว็บไซต์กรมส่งเสริมการปกครองท้องถิ่น หัวข้อ "การรายงานผล LPA" ทั้งนี้ สำหรับรหัสผู้ใช้งานและรหัสผ่าน กรมส่งเสริมการปกครองท้องถิ่นได้จัดส่งทางไปรษณีย์อิเล็กทรอนิกส์ ของสำนักงานส่งเสริมการปกครองท้องถิ่นจังหวัดอีกทางหนึ่งด้วยแล้ว รายละเอียดปรากฏตามเอกสารแนบ

เรียน สาออลีน A. เชียงภม - เพิ่งโปรด พิจารรด - เพิ่งโปรด พิจารรด - เพิ่งโปรด พิจารรด - เพิ่งโปรด พิจารรด - เพิ่งโปรด พิจารรณมสาวสนเทพโกษรายภานขอ เมือก เปล้อกรามโลระบบสาวสนเทพโกษรายมาน เมือก การประเพิ่มประเมณ (LPA) เพื่อให้ ๆ การเน่ง เมือก การจอล ผลการการวงประเมณ อา อาณอุโรโอกไหนอ เมือง การเลือง เพิ่งโรงเปล่า เป็น อา อาณอุโรโอกไหนอ เมือง การเปล่า เพื่อเรือง การเปล่า เป็น 190 เพื่อทรานและดีโหนีนการ (โหรีอเพิ่าเกี่อเรือง การโปน.

> (นางสาวพิริยาพร ภูสมปองสวัสดิ์ บักส่งเสริมการปกครองท้องถิ่น

กรมส่งเสริมีการปกครองท้องถิ่น พฤษภาคม ๒๔๖๔

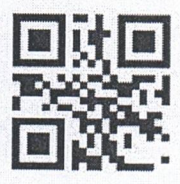

https://bit.ly/3wNFlWA กองพัฒนาและส่งเสริมการบริหารงานท้องถิ่น กลุ่มงานส่งเสริมการบริหารกิจการบ้านเมืองที่ดีท้องถิ่น โทร. ๐๒ ๒๔๑ ๙๐๐๐ ต่อ ๒๓๒๒ โทรสาร ๐๒ ๒๔๑ ๖๙๕๖ ไปรษณีย์อิเล็กทรอนิกส์ saraban@dla.go.th

(นายมนัส สุวรรณรินทร์) ท้องถิ่นจังหวัดเชียงราย

#### คู่มือบันทึกการใช้งานระบบสารสนเทศการรายงานผลการประเมินประสิทธิภาพ ขององค์กรปกครองส่วนท้องถิ่น ประจำปี 2564

#### 1. วิธีการเข้าใช้งาน

- 1.1 ระบบสารสนเทศการรายงานผลการประเมินประสิทธิภาพขององค์กรปกครองส่วนท้องถิ่น เป็น การทำงานในรูปแบบของ Web Application ดังนั้นผู้ใช้งานจะต้องใช้งานร่วมกับระบบ อินเทอร์เน็ตผ่านโปรแกรมเว็บเบราเซอร์ (Web Browser) เช่น Google Chrome, Firefox, MS Edge, Safari ที่ติดตั้งในเครื่องคอมพิวเตอร์ของท่านให้เรียบร้อยก่อนที่จะเริ่มต้นการใช้งาน โดยระบบจะแสดงผลได้ดีผ่าน Google Chrome
- 1.2 เปิดโปรแกรมเว็บเบราเซอร์ แล้วใส่ URL <u>http://lpa.dla.go.th</u> ในช่องแสดง URL Address จะแสดงหน้าจอตามรูปที่ 1

| Not secure   Ipa.dla.go.th/index_lpa.jsp                                                                            |                         | ☆ | Ó | ABP |
|----------------------------------------------------------------------------------------------------|-------------------------|---|---|-----|
|                                                                                                    |                         |   |   |     |
|                                                                                                    | เข้าสู่ระบบ!<br>ระสตองน |   |   |     |
|                                                                                                    | รหัสผู้ใช้งาน           |   |   |     |
|                                                                                                    | sRahu                   |   |   |     |
|                                                                                                    | รหัสผ่าน                |   |   |     |
| ระบบสารสนเทศการรายงานพลการประเมินประสิทธิภาพ<br>ขององค์กรปกครองส่วนท้องกีน (Local Performance Assessment : LPA)<br> | ้<br>เข้าสู่ระบบ        |   |   |     |

รูปที่ 1 หน้าจอการเข้าใช้งานระบบฯ

- 1.3 ให้ใส่ "ชื่อผู้ใช้งาน" และ "รหัสผ่าน" ของสำนักส่งเสริมการปกครองท้องถิ่นจังหวัด เพื่อเข้าสู่ การใช้งานระบบฯ
- 1.4 เมื่อเข้าการใช้งานระบบแล้วจะพบหน้าจอตามรูปที่ 2 หน้าจอแสดงเมนูสำหรับเข้าใช้งานระบบฯ ให้เลือก "ระบบประเมิน" -> "ข้อมูลพื้นฐาน" -> "แบบประเมิน LPA" ระบบฯ จะแสดง หน้าจอตามรูปที่ 3 หน้าจอการค้นหาข้อมูล (ในหน้าถัดไป)

| <b>DLA</b> LPA                        |   | =                                               |   |                           | 😫 lpa71                               |
|---------------------------------------|---|-------------------------------------------------|---|---------------------------|---------------------------------------|
| MAIN MENU                             |   | ระบบประเมิน 🛛 แบบประเมิน LPA                    |   |                           | สถานะเชื่อมต่อ ELE-Service ⊘ : LPA001 |
| 🗄 ระบบประเมิน                         | • |                                                 |   |                           |                                       |
| ข้อมูลพื้นฐาน<br>แบบประเมิน LPA       |   | Q ค้มหาข้อมูล อปก.<br>แบบประเมิน LPA<br>อันหวัด |   | ลำเคล                     |                                       |
| ติดตามการบันทึกข้อมูล<br>รายงานข้อมูล |   | ึกาญจนบุรี                                      | ~ | แสดงทั้งหมด               | ~                                     |
| 🐱 แจ้งปัญหาการใช้งาน                  |   | <b>อปท.</b><br>แสดงทั้งหมด                      | ~ | <b>ประจำปีที่</b><br>2564 |                                       |
|                                       |   | ค้นหา แสดงทั้งหมด เริ่มค้นหาใหม่                |   |                           | ยืนยันข้อมูลทั้งหมด                   |

ร**ูปที่ 2** หน้าจอแสดงเมนูสำหรับเข้าใช้งานระบบฯ

| <b>DLA</b> LPA                        |        | ≡                  |             |                |                           |                           |           |                             |                              |            | 😫 lpa         |
|---------------------------------------|--------|--------------------|-------------|----------------|---------------------------|---------------------------|-----------|-----------------------------|------------------------------|------------|---------------|
| MAIN MENU                             |        |                    |             |                |                           |                           |           |                             |                              |            |               |
| 🗮 ระบบประเมิน                         | ~      | <b>Q</b> ค้นหาข้อเ | ya əปn.     |                |                           |                           |           |                             |                              |            |               |
| ข้อมูลพื้นฐาน                         | ~      | จังหวัด            |             |                |                           | อำเภอ                     |           |                             |                              |            |               |
| แบบประเมิน LPA                        |        | กาญจนบุ            | รี          |                | ~                         | แสดงที่                   | ้งหมด     |                             |                              |            | ~             |
| ติดตามการบันทึกข้อมูล<br>รายงานข้อมูล | <<br>< | əปn.               |             |                |                           | <b>ประจำปีที่</b><br>2564 |           |                             |                              |            |               |
| 🖂 แจ้งปัญหาการใช้งาน                  | <      | แสดงทั้งเ          | киа         |                | *                         |                           |           |                             |                              |            |               |
|                                       |        | HUMI               | แสดงทั้งหมด |                |                           |                           |           | ຢັ <b>ງ</b> ໄມ່ເริ່ມປຣະເມີນ | รอการยืน<br>มีแประสิทธิภาพขะ | ยัน 🗸 ยืนข | ยันข้อมูลแล้ว |
|                                       |        | ลำดับ              | จังหวัด     | ວຳເກວ          | อปท.                      |                           | ด้านที่ 1 | ด้านที่ 2                   | ด้านที่ 3                    | ด้านที่ 4  | ด้านที่ 5     |
|                                       |        | 1                  | กาญจนบุรี   | เมืองกาญจนบุรี | อบจ.กาญจนบุรี             |                           | Ľ         |                             | B                            |            |               |
|                                       |        | 2                  | กาญจนบุรี   | เมืองกาญจนบุรี | เทศบาลเมืองกาญจนบุรี      |                           |           |                             |                              |            |               |
|                                       |        | 3                  | กาญจนบุรี   | ท่ามะกา        | เทศบาลเมืองท่าเรือพระแท่น |                           |           |                             |                              |            |               |
|                                       |        | 4                  | กาญจนบุรี   | เมืองกาญจนบุรี | เทศบาลเมืองปากแพรก        |                           |           |                             |                              |            |               |

**รูปที่ 3** หน้าจอการค้นหาข้อมูล

1.5 การค้นหาข้อมูลสามารถเลือกเงื่อนไขในการค้นหาได้ตามรูปที่ 3 หน้าจอการค้นหาข้อมูล

ใน "ส่วนของการค้นหาข้อมูล" โดยเลือกเงื่อนไขในการค้นหา และเลือกปุ่ม <sup>ค้นหา</sup> ระบบ จะแสดงผลด้านล่างออกมาที่ "ส่วนการแสดงผลการค้นหาข้อมูล" ส่วนปุ่มอื่น ๆ มีความหมาย ดังนี้

| แสดงทั้งหมด    | เป็นการแสดงข้อมูลทั้งหมด โดยการเลือกเงื่อนไขของการค้นหาเป็น<br>"ทั้งหมด"             |
|----------------|--------------------------------------------------------------------------------------|
| เริ่มค้นหาใหม่ | เป็นการเริ่มค้นหาข้อมูลใหม่ เพื่อให้ผู้ใช้งานทำการกำหนดเงื่อนไข<br>ในการค้นหาใหม่ได้ |

#### 2. วิธีการบันทึกข้อมูล

2.1 ในการบันทึ้กข้อมูลนั้น ผู้ใช้งานจะต้องบันทึกข้อมูลแต่ละด้าน ของแต่ละองค์กรปกครอง ส่วนท้องถิ่น การเข้าไปบันทึกข้อมูลของแต่ละด้าน จะต้องเลือก icon ที่อยู่ถัดมาจากรายชื่อองค์กร ปกครองส่วนท้องถิ่น ของแต่ละองค์กรปกครองส่วนท้องถิ่น โดยจะแบ่งออกเป็น 5 ด้าน ตามรูปที่ 4 หน้าจอการเลือกข้อมูลที่จะบันทึก

|       |           |                |                           |           |              |                       |                  | Sourcenter |
|-------|-----------|----------------|---------------------------|-----------|--------------|-----------------------|------------------|------------|
| สำคัญ | ວັນຮວັດ   | ด้านคว         | หื่อ pulp                 |           | ແບບປຣະເມີນປຣ | ะสิทธิภาพขององค์กรปกเ | ารองส่วนท้องถิ่น |            |
| aido  | oonju     | 01010          | 00 0011.                  | ด้านที่ 1 | ด้านที่ 2    | ด้านที่ 3             | ด้านที่ 4        | ด้านที่ 5  |
| 1     | กาญจนบุรี | เมืองกาญจนบุรี | อบจ.กาญจนบุรี             | B         | B            | <b>B</b> ì            | Ø                | Đ          |
| 2     | กาญจนบุรี | เมืองกาญจนบุรี | เทศบาลเมืองกาญจนบุรี      | Đ         | B            | D)                    | B                | Đ          |
| 3     | กาญจนบุรี | ท่ามะกา        | เทศบาลเมืองท่าเรือพระแท่น | B         | 2            | E                     | B                | Đ          |
| 4     | กาญจนบุรี | เมืองกาญจนบุรี | เทศบาลตำบลแก่งเสี้ยน      | B         | B            | E                     | B                | Đ          |
| 5     | กาญจนบุรี | ศรีสวัสดิ์     | เทศบาลตำบลเขาโจด          | 8         | B            | Đ                     | B                | Ð          |
| 6     | กาญจนบุรี | ท่ามะกา        | เทศบาลตำบลดอนชมิ้น        | B         | B            | E)                    | B                | Ð          |
| 7     | กาญจนบุรี | พนมทวน         | เทศบาลตำบลดอนเจดีย์       | B         | Ð            | Eà                    | B                | B          |
| 8     | กาญจนบุรี | ด่านมะขามเตี้ย | เทศบาลดำบลด่านมะขามเตี้ย  | 8         | B            | E)                    | B                | Ð          |
| 9     | กาญจนบุรี | พนมทวน         | เทศบาลตำบลตลาดเขต         | B         | B            | Đ                     | B                | Ð          |
| 10    | กาญจนบุรี | ทองผาภูมิ      | เทศบาลตำบลทองผาภูมิ       | Ð         | Ð            | Eà                    | B                | Đ          |
| 10    | กาญจนบุรี | ทองผาภูมิ      | เทศบาลด่ามลกองหาภูมิ      | B         | B            | Ð                     | B                | Ð          |

(หน้าละ 10 รายการ 💠 หน้าที่ 1 จาก 13 💠

า<sup>60 10 งก 122</sup> **รูปที่ 4** หน้าจอการเลือกข้อมูลที่จะบันทีก 

## 2.2 ให้เลือกที่ icon ขององค์กรปกครองส่วนท้องถิ่น และด้านที่ต้องการบันทึกข้อมูล ระบบฯ จะแสดงหน้าจอ ตามรูปที่ 5 ตัวอย่างหน้าจอการบันทึกด้านที่ 1 การบริหารจัดการ

| ระเ               | ບບປະ                                                                                                    | ระเมิ             | u ູ⊖ ແບບປຣະເມັน LPA                                                                                                    | สถานะเชื่อมต่อ ELE-Service 🥥 : LP/ |          |      |       |   |               |                 |  |  |  |
|-------------------|----------------------------------------------------------------------------------------------------|-------------------|----------------------------------------------------------------------------------------------------|------------------------------------|----------|------|-------|---|---------------|-----------------|--|--|--|
| _                 |                                                                                                    |                   |                                                                                                    |                                    |          |      |       |   |               |                 |  |  |  |
| à                 | ่านที่                                                                                                    | 1 ก               | ารบริหารจัดการ                                                                                                    |                                    |          |      |       |   |               |                 |  |  |  |
| <b>จ</b> ้า<br>กา | ังหวัด<br>าญจน                                                                                                    | บุรี              | <b>อำเภอ อปท.</b><br>เมืองกาญจนบุรี อบจ.ภาญจนบุรี                                                                                                    |                                    |          |      |       |   |               |                 |  |  |  |
| ตัด<br>ฐาเ        | n i<br>u j                                                                                                    | ้าว<br>ชื่<br>เด  | รายการประเมิน                                                                                                    | 5                                  | 3        | 1    |       | 0 | คะแนน<br>เต็ม | คะแบน<br>ที่ได้ |  |  |  |
| ĸú:               | วยที่ 1                                                                                                    |                   | การวางแผนพัฒนาท้องถิ่น                                                                                                    |                                    |          |      |       |   |               |                 |  |  |  |
|                   | 1                                                                                                    |                   | <b>(ดัวชี้วัดปาร่อง)</b><br>ร้อยละของโครงการพัฒนา/กิจกรรมสาธารณะในเผนพัฒนา หนู่บ้าน/แผนชุมชนทูกนำไปบรรจุไว้ในแผนพัฒนาท้องถิ่มของ<br>องค์กรปกครองส่วนท้องถิ่นเพื่อนำไปจัดทำเทศบัญญัติ/ข้อบัญญัติงบประมาณ รายจ่ายประจำปี/เพิ่มเติม/งบประมาณเงินสะสม<br>หรือเงิน อุดหนุนเฉพาะกิจสู่การพัฒนาชุมชนท้องถิ่น | ວບຈ                                | . ໄມ່ຕໍ່ | องปร | ະເມັບ |   |               |                 |  |  |  |
|                   | 2                                                                                                    |                   | องค์กรปกครองส่วนท้องถิ่น มีการนำโครงการ การจัดทำบริการสาธารณะและกิจกรรมสาธารณะ โดยตรงในแผนพัฒนาท้องถิ่น ปี<br>2563 มาจัดทำเป็นงบประมาณรายจ่าย                                                                                                    | 0                                  | 0        | 0    |       | 0 | 5             |                 |  |  |  |
|                   | 3                                                                                                    |                   | แผนพัฒนาท้องถิ่นมีความเชื่อมโยงหรือสอดคล้องยุทธศาสตร์การพัฒนาจังหวัดกับยุทธศาสตร์การพัฒนาขององค์กรปกครอง<br>ส่วนท้องถิ่น                                                                                                    | 0                                  | 0        | 0    |       | 0 | 5             |                 |  |  |  |
|                   | 4                                                                                                    |                   | องค์กรปกครองส่วนท้องถิ่มมีแนวทางการติดตามและประเมินผลแผนพัฒนาท้องถิ่น                                                                                                    | 0                                  | 0        | 0    |       | 0 | 5             |                 |  |  |  |
|                   | องค์การบริหารส่วนจังหวัด นำโครงการพัฒนาในแผนพัฒนาท้องถิ่น (พ.ศ. 2561-2565) ที่ได้ผ่านกระบวนการประสานแผนพัฒนา<br>5 ท้องถิ่นระดับจำเภอ/ระดับจังหวัดมาดำเนินการโดยใช้เงินงบประมาณรายจ่ายประจำปี/เพิ่มเติม หรือเงินนอกงบประมาณใน<br>ปิงบประมาณ พ.ศ. 2563 |                   | 0                                                                                                    | 0                                  | 0        |      | 0     | 5 |               |                 |  |  |  |
|                   | 6                                                                                                    |                   | องค์กรปกครองส่วนท้องถิ่นมีการบ้ายุทธศาสตร์ชาติ 20 ปี (พ.ศ. 2561-2580) มาเป็นกรอบในการจัดทำแผนพัฒนาท้องถิ่นและ<br>ข้อบัณณัติหรือเทศบัณณัติงบประมาณรายจ่ายประจำปิงบประมาณ พ.ศ. 2563                                                                                                    | 0                                  | 0        | 0    |       | 0 | 5             |                 |  |  |  |
|                   | ตัด<br>ฐาน                                                                                                    | ຕັວ<br>ຮໍ້<br>ວັດ | รายการประเมิน                                                                                                    | 5                                  | 3        | 1    |       | 0 | คะแนน<br>เต็ม | คะแนน<br>ที่ได้ |  |  |  |
|                   | หน่วย                                                                                                    | ń 2               | การจัดทำฐานช้อมูล                                                                                                    |                                    |          |      |       |   |               |                 |  |  |  |
|                   |                                                                                                    | 7                 | องค์กรปกครองส่วนท้องถิ่นบันทึกข้อมูลที่สำคัญได้ตามกรอบระยะเวลา                                                                                                    | 0                                  | 0        | 0    |       | 0 | 5             |                 |  |  |  |
|                   | ตัด<br>ฐาน                                                                                                    | ตัว<br>ซึ่<br>วัด | รายการประเมิน                                                                                                    | 5                                  | 3        | 1    |       | 0 | คะแนน<br>เต็ม | คะแนน<br>ที่ได้ |  |  |  |
|                   | หน่วย                                                                                                    | ń 3               | การจัดการข้อร้องทุกข์/ร้องเรียน                                                                                                    |                                    |          |      |       |   |               |                 |  |  |  |
|                   |                                                                                                    | 8                 | ร้อยละของข้อร้องทุกข์/ร้องเรียนต่อองค์กรปกครองส่วนท้องถิ่นที่ดำเนินการสำเร็จลุล่วง                                                                                                    | 0                                  | 0        | 0    |       | 0 | 5             |                 |  |  |  |
|                   |                                                                                                    | 9                 | ร้อยละของข้อร้องทุกข์/ร้องเรียนที่มาจากศูนย์ดำรงธรรมที่ดำเนินการสำเร็จลุล่วง                                                                                                    | 0                                  | 0        | 0    |       | 0 | 5             |                 |  |  |  |
| ตัด<br>ฐาน        | ຕັ:<br>ອີ່<br>ວັດ                                                                                                    | ס<br>ו<br>ה       | รายการประเมิน                                                                                                    | 5                                  | 3        | 1    |       | 0 | คะแนน<br>เต็ม | คะแนน<br>ที่ได้ |  |  |  |
| หน่ว              | ยที่ 4                                                                                                    | 1                 | ารบริการประชาชน                                                                                                    |                                    |          |      |       |   |               |                 |  |  |  |
|                   | 10                                                                                                    | ) 1               | ารอำนวยความสะดวกในการบริการประชาชน เพื่อมุ่งสู่ประโยชน์สุขของประชาชนผู้รับบริการและมีประสิทธิภาพอย่างเป็นระบบ                                                                                                    | 0                                  | 0        | С    |       | 0 | 5             |                 |  |  |  |
|                   | 11                                                                                                    | 2                 | ่องทางการสื่อสารที่หลากหลายเพื่ออำนวยความสะดวกให้แก่ประชาชนที่จะติดต่อสอบถามหรือขอข้อมูล หรือแสดงความคิดเห็น<br>ที่ยวกับการปฏิบัติงานขององค์กรปกครองส่วนท้องถิ่น                                                                                                    | 0                                  | 0        | С    | )     | 0 | 5             |                 |  |  |  |
|                   | 12                                                                                                    | 2 1               | ารประเมินความพึงพอใจของประชาชน ณ จุดบริการขององค์กรปกครองส่วนท้องถิ่น (Citizen Feedback)                                                                                                    | 0                                  | 0        | С    | )     | 0 | 5             |                 |  |  |  |
| ตัด<br>ฐาน        | ຕັ:<br>ອີ<br>ວັດ                                                                                                    | D<br>I<br>A       | รายการประเมิน                                                                                                    |                                    |          |      |       | 0 | คะแนน<br>เต็ม | คะแนน<br>ที่ได้ |  |  |  |
| หน่ว              | ยที่ 5                                                                                                    | :                 | ะบบการควบคุมภายใน การตรวจสอบภายใน และการบริหารจัดการความเสี่ยง                                                                                                    |                                    |          |      |       |   |               |                 |  |  |  |
|                   | 13                                                                                                    | 3                 | ารแต่งตั้งคณะกรรมการประเมินผลการควบคุมภายใน และการจัดทำรายงาน ระดับหน่วยงานของรัฐตามแบบ ปค. 1 แบบ ปค. 4<br>เบบ ปค. 5 และแบบ ปค. 6                                                                                                    | 0                                  | 0        | C    |       | 0 | 5             |                 |  |  |  |
|                   | 14                                                                                                    | 1<br>1            | งค์กรปกครองส่วนท้องถิ่นมีผู้ตรวจสอบภายในหรือมอบหมายให้มีผู้ปฏิบัติหน้าที่ผู้ตรวจสอบภายในและปฏิบัติงานตรวจสอบเป็น<br>ปตามที่หลักเกณฑ์ฯ กำหนด                                                                                                    | 0                                  | 0        | С    |       | 0 | 5             |                 |  |  |  |
|                   | 15                                                                                                    | 5 1               | ารบริหารจัดการความเสี่ยงระดับหน่วยงานของรัฐตามมาตรฐานและหลักเกณฑ์ที่กระทรวงการคลังกำหนด                                                                                                    | 0                                  | 0        | С    |       | 0 | 5             |                 |  |  |  |

| ตัด<br>ฐาน | ตัว<br>ชึ่<br>วัด | รายการประเมิน                                                                                                    | 5 | 3 | 1 | 0       | คะแนน<br>เต็ม | A:<br>f | ะแบน<br>ที่ได้ |
|------------|-------------------|----------------------------------------------------------------------------------------------------|---|---|---|---------|---------------|---------|----------------|
| หน่วยที่ 6 |                   | การประเมินผลการปฏิบัติงาน                                                                                                    |   |   |   |         |               |         |                |
|            | 6.1               | หน่วยย่อยที่ 1 การประเมินผลการปฏิบัติราชการ                                                                                                    |   |   |   |         |               |         |                |
|            |                   | 16 องค์กรปกครองส่วนท้องถิ่มดำเนินการจัดทำข้อตกลง ในการปฏิบัติราชการระหว่างส่วนราชการกับผู้บริหารท้องถิ่น                                                                                                    | 0 | 0 | 0 | 0       | 5             |         |                |
|            |                   | มีการวิเคราะห์และสรุปผลการประเบินผลการปฏิบัติราชการขององค์กรปกครองส่วนท้องถิ่นและเข้าที่ประชุบคณะกรรมการ<br>17 ประเบินผลตามหลักเกณฑ์ และวิธีการบริหารกิจการบ้านเมืองที่ดีขององค์กรปกครองส่วนท้องถิ่นซึ่งมีบุคคลภายนอกร่วม<br>เป็นกรรมการ | 0 | 0 | 0 | 0       | 5             |         |                |
|            | 6.2               | หน่วยย่อยที่ 2 ผลคะแนนการประเมินประสิทธิภาพขององค์กรปกครองส่วนท้องถิ่น (LPA)                                                                                                    |   |   |   |         |               |         |                |
|            |                   | 18 องค์กรปกครองส่วนท้องถิ่นมีผลคะแนน LPA โดยรวมเพิ่มขึ้นจากปีที่ผ่านมา                                                                                                    | 0 | 0 | 0 | 0       | 5             |         |                |
| หน่วย      | ń 7               | การเพิ่มประสิทธิภาพในการบริหารงาน                                                                                                    |   |   |   |         |               |         |                |
|            | 19                | การมอบอำนาจการตัดสินใจ เพื่อปฏิบัติราชการ                                                                                                    | 0 | 0 | 0 | С       | 5             |         |                |
|            | 20                | มีการใช้เทคโนโลยีสารสบเทศหรือโทรคมบาคมเพื่อลดขึ้นตอนการปฏิบัติงาน                                                                                                    | 0 | 0 | 0 | С       | 5             |         |                |
|            | 21                | องค์กรปกครองส่วนท้องถิ่น มีการบูรณาการ(Intergration) โครงการเพื่อพัฒนาท้องถิ่นตามอำนาจหน้าที่ ร่วมกับองค์กร<br>ปกครอง ส่วนท้องถิ่นอื่น หรือร่วมกับหน่วยงานอื่น                                                                           | 0 | 0 | 0 | С       | 5             |         |                |
| ตัด<br>ฐาน | ตัว<br>ชี้<br>วัด | รายการประเมิน                                                                                                    | 5 | 3 | 1 | 0       | ຄະແນ<br>ເຕັນ  | J F     | าะแ<br>ที่ไ    |
| เน่วย      | ni 8              | การปรับปรุงการกิจ                                                                                                    |   |   |   |         |               |         |                |
|            | 22                | ในระยะเวลา 3 ปีที่ผ่านมา (2561 - 2563) องค์กรปกครองส่วนท้องถิ่น มีการพิจารณาทบทวน ปรับปรุง เปลี่ยนแปลงยกเลิก<br>การกิจ หรือข้อบัญญัติ/เทศบัญญัติ                                                                                         | 0 | 0 | 0 | С       | 5             |         |                |
| 9. 1       | การดำเนิ          | งงานตามนโยบายจังหวัด                                                                                                    |   |   |   |         |               |         |                |
|            | 23 จำ             | นวนกิจกรรมที่องค์กรปกครองส่วนท้องชิ้นดำเนินการในโครงการ                                                                                                    |   |   |   |         |               | 5       |                |
| :          | 24 ຈຳ             | จำนวนกิจกรรมที่องค์กรปกครองส่วนท้องถิ่นดำเนินการในโครงการ                                                                                                    |   |   |   | 0       | 00            | 5       |                |
|            |                   |                                                                                                    |   |   | s | วมคะแนน | 105           |         | C              |
| ño         |                   |                                                                                                    |   |   |   |         |               |         |                |

รูปที่ 5 ตัวอย่างหน้าจอการบันทึกด้านที่ 1 การบริหารจัดการ

2.3 ในการบันทึกข้อมูล สามารถใส่ข้อมูลเป็นรายข้อและตามคะแนนที่ได้ ในช่อง <sup>O</sup> ตามรูปที่ 6 หน้าจอ การบันทึกข้อมูล

| ตัด<br>ฐาน | ข้อ  |                                                                        | รายการประเม็น                                                                                                    | 5                            | 4    | 3   | 2   | 1         | 0 | คะแนน<br>เต็ม | คะแนน<br>ที่<br>เลือก |
|------------|------|------------------------------------------------------------------------|----------------------------------------------------------------------------------------------------|------------------------------|------|-----|-----|-----------|---|---------------|-----------------------|
|            | 1. à | านโครงส                                                                | าร้างพื้นฐาน                                                                                                    |                              |      |     |     |           |   |               |                       |
|            | 1.1  | ถนน ท                                                                  | างเดิน และทางเท้า                                                                                                    | ้องบั                        | ันทึ | กคะ | แนน |           |   |               |                       |
|            |      | 95 การจัดทำแผนการตรวจสอบถนนใน ความรับผิดชอบของจงค์กรปกครองส่วนท้องถิ่น |                                                                                                    |                              |      |     |     |           |   | 5             |                       |
|            |      | 96                                                                     | ร้อยละของการช่อมแซม/ปรับปรุง/ ต่อเติมถนน ในความรับผิดชอบขององค์กรปกครองส่วนท้องถิ่นตามรายงานผลการตรวจสอบถนนประจำป                                                                        |                              |      |     |     |           |   | 5             |                       |
|            |      | 97                                                                     | ร้อยสะของทนนในความรับผิดชอบขององค์กรปกครองส่วนท้องที่นที่ส่งไปขอลงทะเบียนเป็นทางหลวงท้องที่น ถึงปังบประมาณ พ.ศ. 2562 (ส่งเป็นหนังสือพร้อมเอกสารหลักฐานที่<br>ครบถ้วนถูกต้องไปยังจังหวัด) |                              |      |     |     |           |   | 5             |                       |
|            |      | 98                                                                     | ร้อยละของถนนในความรับผิดชอบ ขององค์กรปกครองส่วนท้องถิ่นที่ได้ลงทะเบียน เป็นทางหลวงท้องถิ่นถึงปีงบประมาณ พ.ศ. 2562                                                                        |                              |      |     |     |           |   | 5             |                       |
|            |      | 99                                                                     | ร้อยละของความยาวถนนลาดยาง/คอนทรีตต่อความยาวของถนนทั้งหมดใน ความรับผิดชอบขององค์ทรปกครองส่วนท้องถิ่น (ณ บึงบประมาณ พ.ศ. 2562)                                                             |                              |      |     |     |           |   | 5             |                       |
|            |      | 100                                                                    | การจัดทำฐานข้อมูลเพื่อวิเคราะห์การจัดการโครงสร้างพื้นฐาน                                                                                                    |                              |      |     |     |           |   | 5             |                       |
|            |      | 101                                                                    | ร้อยละของสถานที่สาธารณะที่อยู่ในการดูแล รักษา หรือบริหารจัดการของเทศบาลที่มีการดำเนินงานด้านอารยสถาปัตย์ (Universal Design)                                                              | อบจ. และ อบต. ไม่ต้องประเมิน |      |     |     |           |   |               |                       |
|            | 1.2  | ไฟฟ้าส                                                                 | 1615RU:                                                                                                    |                              |      |     |     |           |   |               |                       |
|            |      | 102                                                                    | ร้อยละของถนนทุกสายอยู่ในความรับผิดชอบขององค์กรปกครองส่วนท้องที่นที่มีการติดตั้งไฟฟ้าสาธารณะตามจุดเสี่ยงต่าง ๆ และสามารถใช้งานได้                                                         |                              |      |     |     |           |   | 5             |                       |
|            |      | 103                                                                    | ร้อยละของถนนทุกสายที่อยู่ในความรับผิดชอบขององค์กรปกครองส่วนท้องถิ่น ที่มีการติดตั้งไฟฟ้าสาธารณะ และสามารถใช้งานได้                                                                       |                              |      |     |     |           |   | 5             |                       |
|            |      | 104                                                                    | การดูแลบำรุงรักษา/ช่อมแซมไฟฟ้าสาธารณะ และไฟฟ้าตามจุดเสี่ยงต่าง ๆ ที่อยู่ในความรับผิดชอบขององค์กรปกครองส่วนท้องถิ่น                                                                       |                              |      |     |     |           |   | 5             |                       |
|            | 1.3  | น้ำเพื่อ                                                               | าารอุปโภค มริโภค                                                                                                    |                              |      |     |     |           |   |               |                       |
|            |      | 105                                                                    | <ol> <li>การตรวจสอบคุณภาพบ้าจุปโภคบริโภคขององค์กรปกครองส่วนท้องที่นให้ครบทุกระบบประปา</li> <li>ร้อยละของครัวเรือนที่มีน้ำประปาใช้และมีปริมาณเพียงพอต่อเนื่องตลอด 24 ชั่วโมง</li> </ol>   |                              |      |     |     | I.        |   |               |                       |
|            |      | 106                                                                    |                                                                                                    |                              |      |     |     | องประเมิน |   |               |                       |
|            | 1.4  | การตร                                                                  | การตรวจสอบอาคาร                                                                                                    |                              |      |     |     |           |   |               |                       |
|            |      | 107                                                                    | การดำเนินการเกี่ยวกับอาคาร 9 ประเภท ตาม ม. 32 ทวิ พ.ร.บ.ควบคุมอาคาร พ.ศ. 2522                                                                                                    |                              |      |     |     |           |   | 5             |                       |
|            |      | 108                                                                    | การดำเนินการเกี่ยวกับอาคารที่อาจไม่เข้าข่ายอาคาร 9 ประเภท                                                                                                    | 0                            |      | 0   |     | 0         | 0 | 5             |                       |

**รูปที่ 6** หน้าจอการบันทึกข้อมูล

#### <u>หมายเหตุ:</u> ในกรณีที่ข้อมีการ "ตัดฐาน" ผู้ใช้งานต้องเลือกเครื่องหมาย 🗌 ที่ <sup></sup> หน้าข้อที่จะ "ตัดฐาน" ระบบจะปรากฏคะแนน เป็น "0"

- 2.4 การบันทึกข้อมูลในแต่ละด้าน ผู้ใช้งานต้องใส่ข้อมูลคะแนนในแต่ละข้อให้ครบถ้วน ระบบฯ จึงจะ สามารถบันทึกข้อมูลได้ กรณีที่ใส่ข้อมูลคะแนนไม่ครบทุกข้อ ระบบจะแสดงการเตือนข้อมูล "กรุณา ประเมินให้ครบทุกข้อ"
- 2.5 ผู้ใช้งานสามารถตรวจสอบสถานะ การบันทึกข้อมูล โดยดูที่หน้าจอการค้นหา ตามรูปที่ 3 หน้าจอ การค้นหาข้อมูล โดยดูได้ตามรูป icon ตามรายองค์กรปกครองส่วนท้องถิ่น จะมีรูป icon ที่ต่างกัน ดังนี้
  - 2.5.1 ถ้าแสดงรูป 🔊 แสดงว่าข้อมูลด้านนั้นขององค์กรปกครองส่วนท้องถิ่น ยังไม่ได้มีการบันทึก ข้อมูล
  - 2.5.2 ถ้าแสดงรูป 🧖 แสดงว่าข้อมูลด้านนั้นขององค์กรปกครองส่วนท้องถิ่น ได้มีการบันทึกข้อมูล เรียบร้อยแล้ว

\*\*\*\*\*\*\*\*

2.6 หลังจากบันทึกข้อมูลครบ "ทุกองค์กรปกครองส่วนท้องถิ่น และ ทุกด้าน" แล้ว ผู้ใช้งาน ต้องทำการ "ยืนยันข้อมูล" ที่หน้าจอค้นหา ตามรูปที่ 3 หน้าจอการค้นหาข้อมูล โดยเลือกที่ปุ่ม ยืนยันข้อมูลกั้งหมด

้<u>หมายเหตุ:</u> เมื่อมีการยืนยันข้อมูลแล้ว ผู้ใช้งาน "**ไม่สามารถแก้ไขข้อมูลได้**"

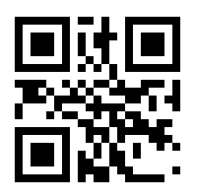

shorturl.at/sGO03 กองพัฒนาและส่งเสริมการบริหารงานท้องถิ่น กลุ่มงานส่งเสริมการบริหารกิจการบ้านเมืองที่ดีท้องถิ่น โทร. 0-2241-9000 ต่อ 2312, 2322